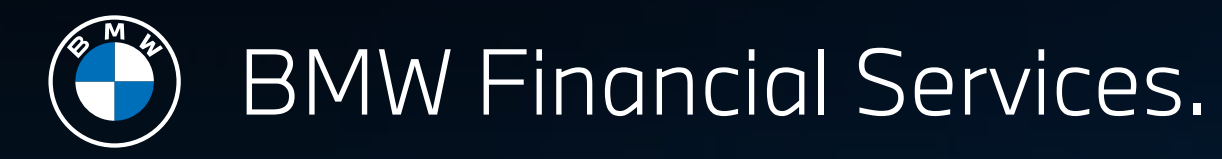

## 3 STEPS TO APPLY FINANCE ONLINE. ยื่นงอสินเชื่อออนไลน์ง่ายๆ เพียงทำตาม 3 งั้นตอน

#### SELECT MENU 'APPLY FOR EXCLUSIVE FINANCING' & SELECT YOUR FINANCE PRODUCT

้เลือกเมนู 'โปรแกรมการเงิน' แล้วจัดสรรรูปแบบสินเชื่อ เงินดาวน์ ระยะเวลาการผ่อนตามความต้องการของคุณ

2

#### VERIFY YOURSELF WITH NDID

้เลือกแอปพลิเคชันธนาคารที่คุณเคยได้ทำ NDID ก่อนหน้านี้ แล้วยืนยันตัวตนด้วย NDID ผ่านมือถือของคุณ

ทากคุณยังไม่เคยยืนยัน NDID กับธนาคารไหนเลย กรุณาติดต่อเคาน์เตอร์ธนาคาร / ทำที่ตู้ ATM ใกล้บ้านคุณ / ทำเองในแอปพลิเคชันของธนาคาร

# 3

### COMPLETE THE FORM & UPLOAD YOUR DOCUMENTS

ึกรอกรายละเอียด และอัปโหลดเอกสารประกอบตามลักษณะงานของคุณ อาทิ หนังสือรับรองเงินเดือน

THR

GIFT CARD\*

i ระบบจะรองรับ PDF และ JPG ขนาดไฟล์ไม่เกิน 2MB

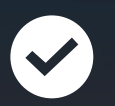

#### & BACK TO FINISH 'VEHICLE BOOKING' ทำการจองรถ BMW ที่คุณต้องการได้เลย

ยื่นงอสินเชื่อออนไลน์ BMW 2 Series & BMW 3 Series เฉพาะ 20 สัญญาฯ แรก **รับทันที** 

20 สิงหาคม – 31 ธันวาคม 2567

\*สงวนสิทธิ์เฉพาะลูกค้าที่จองรก และขึ่นขอสินเชื่อออนไลน์ ที่ SHOP.BMW.CO.TH พร้อมออกรก และทำสัญญาฯ BMW 2 Series จ จนเสร็จสิ้น ตั้งแต่ 20 ส.ค. – 31 ธ.ค. 67 เท่านั้น I สำหรับลูกค้าที่ลงทะเบียนก่อน มิสิทธิ์ก่อน I ประกาศรายชื่อ 20 สัญญาแรก ที่ได้รับบัคร Central Gift-card อันที่ 15 ม.ค. 2567 ที่ BMW Thailand Facebook I เงื่อนไขเป็นไปตามที่บริษัทฯ และบริษัทประกันฯ กำหนด ทั้งนี้ อาจบีการเปลี่ยนแปลงโดยจะแจ้งให้ทราบส่วงหน้า โปรดตรวจสอบรายละเอียดเพิ่มเติม ที่ www.bmw.co.th

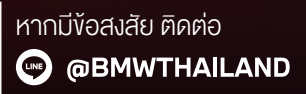

TRALGROUP

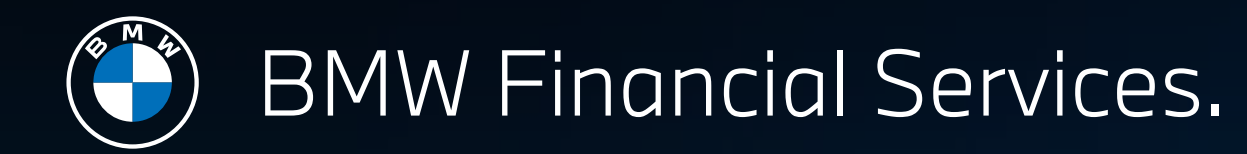

## STEP 1: SELECT MENU 'APPLY FOR EXCLUSIVE FINANCING' & SELECT YOUR FINANCE PRODUCT.

เข้าหน้า Shop.bmw.co.th เลือกรุ่นรถ BMW ที่ต้องการ

> มองหาเมนู 'Apply for Exclusive Financing' และคลิก เลือก 'Calculate Financing Options'

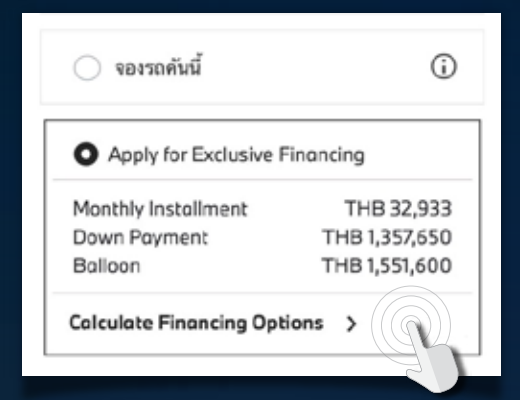

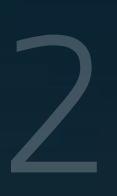

ปรับแต่งโปรแกรม เงินดาวน์ ระยะเวลาการผ่อนตามความต้องการของคุณ

| Finance Product                                                                                                    | dalagii BMW ada wingmuu 🛛 🗙 🗙                                                                                                    | (4) 3 =                                                                                                    | Get pre-qualified with                                                                       |
|----------------------------------------------------------------------------------------------------|----------------------------------------------------------------------------------------------------|----------------------------------------------------------------------------------------------------|----------------------------------------------------------------------------------------------|
| Hire Purchase Balloon 👻                                                                                                    | มุใข้งานใหม่? สงหรณีขณฑีนี้                                                                                                    | 320d M Sport                                                                                                    | these simple steps                                                                           |
| HIRE PURCHASE WITH BALLOON<br>LOWEST MONTHLY INSTALLMENTS.<br>Down payment + Monthly Installments + Final Balloon<br>Amount                                                                          | สำเนินการเอมโดยไม่สะสัยกร้าไข้ (* จำเป็น)<br>ขัดสริง *                                                                                                    | BMW C20<br>ราคารวมแพลเกจ-สุทธิ์: THB 2,779,000*<br>เออร์ประกมจามมีสนแม้ครับสามเพ็คเหลาราชประวัฒนตร<br>เข้าทา (85) เกมส์เหลอสมีอก<br>EE เหมส์น อธุโต่เขาส์                          | Select Your Application Type Individual This application is for a local individual who wonts |
| Special Offers<br>Online Special - Get On-top 5,000 THB Ce 🔻                                                                                                    | s sanga *                                                                                                    |                                                                                                    | to finance their BMW.                                                                        |
| ข้อเสนอปัจจุบัน สำหรับ BMW ค้นใหม่ และรับเพิ่ม On-top<br>5,000 THB Centrol Gift-cord เมื่อสมัครสินเชื่อออนไลน์<br>เท่านั้น                                                                           | เปอร์สีสต์อ *<br>ซ้าหนัวให้อำนมสรรมสับ ช้องคลงและเรื่อนไข, อาป<br>อย่างและสุดส 11 หนึ่งสามหารเป็นหรือน 1 คอบริษัท<br>เป็นใหม่แต่สม (ก่อนหน้า 14) เป็นไป                                                                                                    | Your Finance Summory<br>Special Offer Online Special - Get<br>On-top 5,000 THB<br>Centrel Officeral                                                                                | Step One<br>Verify with NDID<br>for Thai citizen<br>only.                                    |
| Extended Warranty & Service Package** BSI Standard **Your Finance configuration is inclusive of 3 years unlimited mileoge warranty and 3 years of maintenance or 60,000 km. furbicibates comes fore1 | ແລ້ວເລີດຊູ ລົດຈີ່ຍ (becombine) ປາທິດ ສາມາຄົນການເຊັ່ງແລ້ວກໍ<br>ເປັນເກ https://www.bmw.co.bl/or/foctor/legal-<br>holomation/privacy-policy.html<br>ຢູ່ກາຍເປົ້າໄກ່ອາລະມີແລະເອີໂນກາຍໃນການຄືລອມລືມສາຫາວາກາອ<br>ແລະຫລາກເຮັ້າຈາ ມີເພື່ອເຮັບໃນການຄືນການເປັນການເຮັດສາມ<br>ຄືເມື່ອເປັນເຊັ່ງແລ້ວຍ (becombing) ປາທິດ ແລະປັນເຮັດອາການ<br>ຢູ່ເລີ້ມຈຳເປັນກາວແລະ ລຳເວັນການແລະກອ້ອງການການດຽກແກວເຮັນ<br>ໂດໂລ້ | Exended Worrenty S. BSI Stendard<br>Service Pockge 110,000 THB<br>Princholigi Pioduct Hire Purchase<br>Term 60 Months<br>Monthy Insistiment 33,101 THB<br>Down Payment 972,650 THB | Step Two<br>Update your personal<br>information.                                             |
| Deve Parment                                                                                                    | สารบินการ์ฟล                                                                                                    | Bock Proceed                                                                                                    |                                                                                              |
| 972,650 THB                                                                                                    |                                                                                                    | had                                                                                                    | Step Three<br>Upload your<br>income documents.                                               |
| Term (months)<br>60 +<br>*Recommended                                                                                                    | Tips : หลังเลี<br>'Confirm' แล                                                                                                    | ลือก Finance Product<br>ละ 'Continue'                                                                                                    | : เสร็จ ให้กด                                                                                |

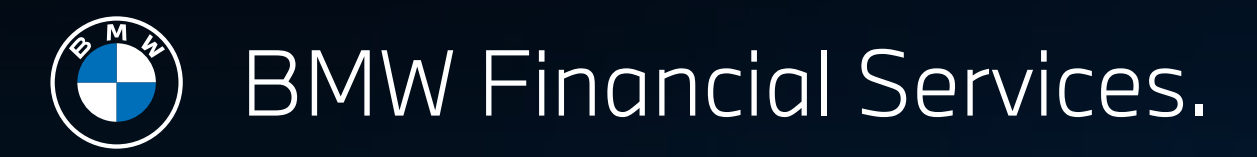

## STEP 2 : VERIFY YOURSELF WITH NDID.

กรอกข้อมูลส่วนบุคคลให้ครบ เพื่อเริ่มการยืนยันตัวตน

- เลงบัตรประจำตัวประชาชน
- Laser Code หลังบัตรประจำตัวประชาชน
- ชื่อ-นามสกุล
- วันเดือนปีเกิด

|                   | \$ |
|-------------------|----|
| เลขที่บัตรประชาชน |    |
| 1309913659936     |    |
| Loser Code        |    |
| J08475689342      |    |
| ชื่อ              |    |
| ฟาสอิชีเพื่อเทสสี |    |
|                   |    |

#### ้ เลือกธนาคารที่เคยลงทะเบียน NDID ไว้แล้วเริ่มยืนยันตัวตน

 หากคุณยังไม่เคยยืนยัน NDID กับธนาคารไหนเลย กรุณาติดต่อเคาน์เตอร์ธนาคาร / ทำที่ตู้ ATM ใกล้บ้านคุณ / ทำเองในแอปพลิเคชันของธนาคาร

| BMW<br>GROUP E Rous-Royce                                                                                              | =        | BMW<br>GROUP E Colls-Royce<br>ส่งคำงอการยืนยันตัวตน<br>เพื่อกำรายการงอสินเชื่อกับ                                                                                                    |  |  |
|----------------------------------------------------------------------------------------------------|----------|----------------------------------------------------------------------------------------------------|--|--|
| (IDEN ITTYPKOVIDER:IDP)<br>ก่อนที่จะทำรายการเลือก คุณต้องแม่ใจว่าได้ลงทะเบียเ<br>พลิเคชั่นของผู้ให้บริการเรียบร้อยแล้ว | weilinn  | ท่านกำลังยืนยันตัวตนเพื่อใช้ตามวัตถุประสงค์ของบริษัท ปีเอ็<br>มคับเปิลยู ลิสซิง (ประเทศไทย) จำกัด และประสงค์ให้ข้อมูลจากผู้ให้<br>บริการ ทดสอบ อิตโนมัติ 1<br>และ บริษัทข้อมูลเครดิตแห่งชาติ |  |  |
| ผู้ให้บริการที่ท่านได้ลงทะเบียน NDID ไว้แล้ว<br>สามารถยืนยันตัวตนได้ทันที                                              |          | 59:58                                                                                                    |  |  |
| 8นาคารกรุงศรีอยุธยา จำกัด<br>(มหาชน)                                                                                   | •        | กรุณายืนยันตัวตนที่แอปพลิเคชั่นของผู้ให้บริการที่ท่านเลือก                                                                                                    |  |  |
| <sub>เพราช</sub> บริษัท เจ เวนเจอร์ส จำกัด                                                                             | >        | ์ ภายใน 60 นาที และกลับมาทำร <sup>้</sup> ายการต่อที่นี่<br>โปรดอย่าปิดหน้าจอ และรอจนกว่ากระบวนการจะเสร็จ<br>สมบูรณ์                                                                         |  |  |
| <b>ttb</b> ธนาคารทหารไทยธนชาต                                                                                          | <b>`</b> | หากนี้ไม่ใช่ผู้ให้บริการยืนยันตัวตนที่ต้องการ<br>คุณสามารถ <u>เปลี่ยนผู้ให้บริการ</u> หรือ <u>ยกเลิก</u> การทำรายการ<br>ทั้งหมดและกลับไปที่หน้าแรก                                           |  |  |
| รมาคารอาคารสงเคราะห์                                                                                                   | <u>}</u> |                                                                                                    |  |  |
| Avatar รนาคารทิสไก้ จำกัด (มหาชน) รนาคารเพื่อการเกษตรและสหกรณ์ การเกษตร                                                | * F      | Tips : NDID สามารถทำได้สู <sup>ู</sup> งสุด 3 ครั้<br>หากเกิน 3 ครั้งต้องเริ่มขั้นตอนทั้งหมดให                                                                                               |  |  |

## BMW Financial Services.

## STEP 3 : COMPLETE THE FORM & UPLOAD YOUR DOCUMENTS.

| กรอกข้อมูล<br>ส่วนบุคคลและ<br>รายละเอียดการ<br>จ้างงาน เช่น<br>ลักษณะอาชีพ /<br>รายได้ | ชื่อมูลส่วนบุคคล     สัตโป: ตรวจสอบและสง                                    | ් E                                                                                  |                                                                                                    |
|----------------------------------------------------------------------------------------|-----------------------------------------------------------------------------|--------------------------------------------------------------------------------------|----------------------------------------------------------------------------------------------------|
|                                                                                        | (B) (C)<br>รายละเอียด รายละเอียดการ หลักฐานรายได้<br>ข้อมูลส่วนบุคคล จำงงาน | เอกสารที่จำเป็นต้องไข่ เช่ว่าและและการให้สุนของระบบ 10 100)<br>และสารมายประเดียน * 💽 |                                                                                                    |
| อัปโหลดเอกสาร<br>ตามรายละเอียด<br>การจ้างงาน                                           | อัปโหลดเอกสาร                                                               | A B C<br>รายละเอียด รายละเอียดการ หลักฐานรายได้<br>ข้อมูลส่วนบุคคล จำงงาน            | Lenamskinu ákzeindudsseenmessaanm<br>shudes tersvélase).pdf<br>usnamskin bongles - Polcy schedule of<br>the computary motor<br>insurance pdf              |
|                                                                                        | ตามรายละเอยด<br>การจ้างงาน                                                  | A—BC<br>รายละเอียด รายละเอียดการ หลักฐานรายได้<br>ข้อมูลส่วนบุคคล จำงงาน             | แอกสารราย<br>เริ่มสลุ่ม         Registration Reguest Form         1           เอกสารราย<br>เอกสารว่าย<br>เป็นเสียน         เอกสารราย<br>(2).pdf         1 |

⊅ ☰

#### 320d M Sport

BMW G20

ราคารวมแพคเกจสุทธิ: THB 2,779,000\*

ยอดชำระรวมอาจเปลี่ยนแปลงไปตามแพ็กเกจการรับประกันและ บริการ (BSI) เพิ่มเติมที่คุณเลือก

⊟ี่ บาเซโลนามอเตอร์

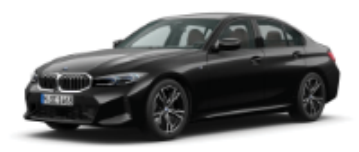

ขอบคุณสำหรับการส่งใบสมัครสินเชื่อ

พนักงานของเรากำลังดำเนินการตรวจสอบในสมัครสิ้นเชื้อของ ท่านและอาจจะต้องการข้อมูลด้านอื่นเพิ่มเติมจากท่าน เจ้า หน้าที่ทางการเงินและประกันที่ได้รับมอบหมายจะดำเนินการ ติดต่อกลับไปยังท่านภายใน 3 วันทำการ เพื่อให้ความช่วย เหลือในการดำเนินการขั้นตอนถัดไป

## สมัครสินเชื่อออนไลน์เสร็จเรียบร้อย!

เริ่มดำเนินการจองรถ BMW ของคุณจนเสร็จ แล้วรอการติดต่อจากเจ้าหน้าที่ของเรา

ดำเนินการจองต่อ

Tips : ระบบจะรองรับ PDF และ JPG งนาดไฟล์ไม่เกิน 2MB